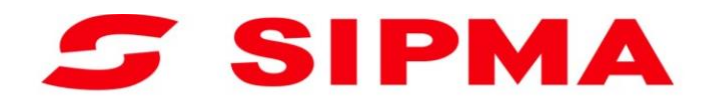

# INSTRUKCJA OBSŁUGI

Krmilnik balirke s fiksno komoro

SIPMA PS 1510 FARMA SIPMA PS 1210 CLASSIC SIPMA PS 1211 FARMA PLUS SIPMA PS 1221 FARMA PLUS SIPMA PS 1223 FASTER SIPMA PS 1223 FASTER

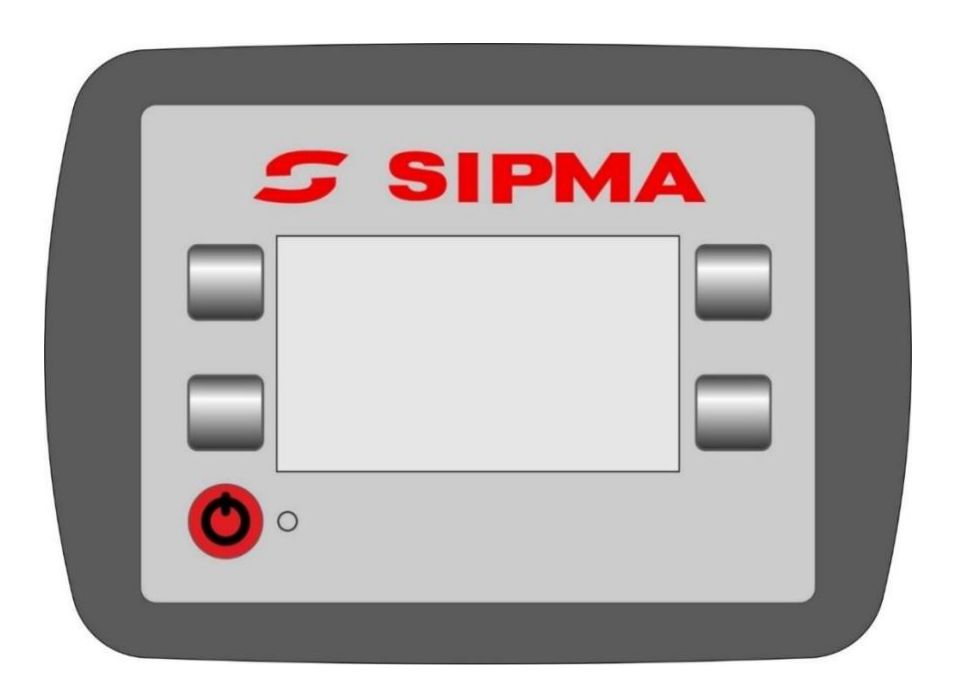

Revizija I 2018

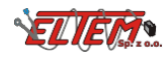

| 1.  | Splošne informacije         | 4 |
|-----|-----------------------------|---|
| 2.  | Funkcije pritiska krmilnika | 5 |
| 3.  | Zaslon krmilnika            | 5 |
| 3.1 | Začetni zaslon              | 5 |
| 3.2 | Glavni zaslon               | 5 |
| 3.3 | Delovni zaslon              | 6 |
| a.  | Senzorstatusa               | 7 |
| b.  | Zaslon s serijsko številko  | 7 |
| C.  | Nastavitve                  | 7 |
| d.  | Zaslon števca               | 9 |
| 4.  | Delo                        | 9 |
| 4.1 | Cikel dela 1                | 0 |
| 5.  | Napajanje krmilnika 1       | 1 |

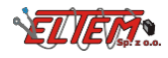

## 1. Splošne informacije

Sistem za nadzor pritiska je sestavljen iz sledečih elementov:

- 1. Nadzorne plošče
- 2. Dveh reed senzorjev (komora in mreža)
- 3. Induktivni senzor diska motorja
- 4. Priključna letvica

Opis nadzorne plošče:

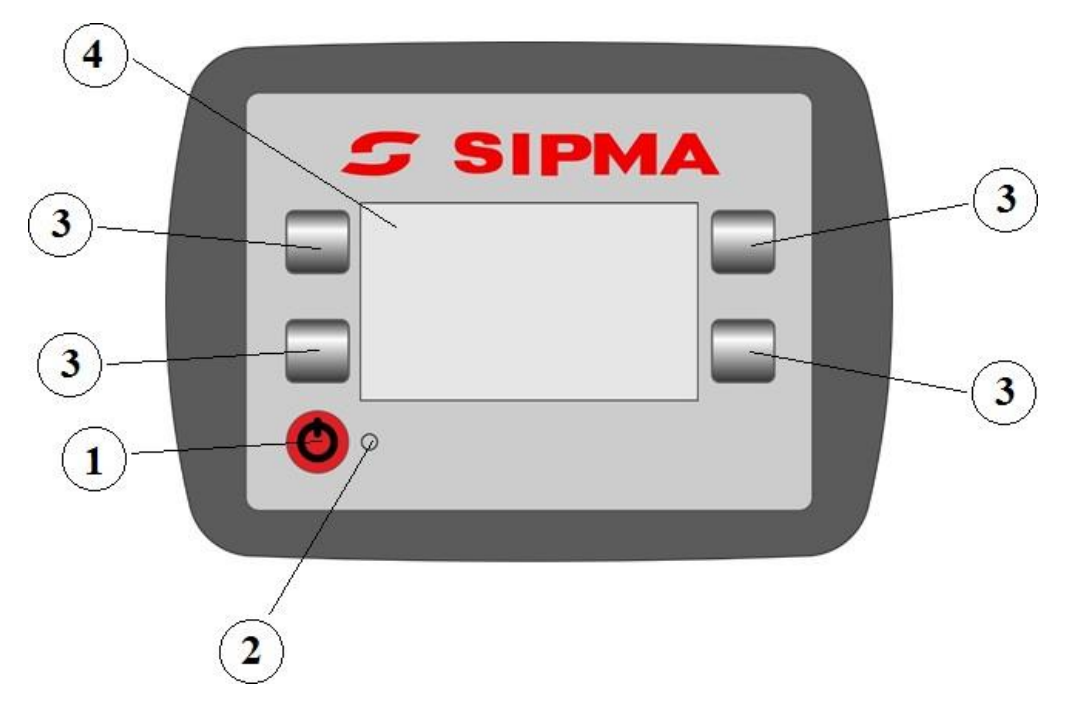

- 1. On/off gumb
- 2. Indikator diode
- 3. Navigacijski gumb
- 4. Zaslon

Tehnične lastnosti:

| Oskrba elektrike<br>Tesnost<br>Razpon delovne temperature<br>Zaslon nadzorne plošče<br>Popravljanje nazdorne plošče | 10-15V<br>IP65<br>-10 do +50°C<br>enobarvno LCD 128x64 pikslov<br>Omogoča namestitev v traktorjevi kabini s priseskom na<br>steklo |
|----------------------------------------------------------------------------------------------------|----------------------------------------------------------------------------------------------------|
| Zaščita proti prenapetosti,<br>izpadu električne energije in                                                        | da                                                                                                    |
| UV odpornost                                                                                                    | da                                                                                                    |

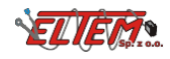

#### 2. Funkcije pritiska krmilnika

- Definiranje parametrov ovijalnega procesa
- Vizualizacija trenutnega stanja dela
- Nadzor ovijalnega procesa
- Diagnoza senzorjev, električne sklopke in nadzornega diska motorja
- Štetje kvantitete načina bal in delovnega časa

#### 3. Zaslon krmilnika

### 3.1 Začetni zaslon

Po vklopu krmilnika, se prikaže začetni zaslon, ki vključuje programsko verzijo krmilnika in strojevo serijsko število. V PS 1213, PS 1223 FASTER, je motorjev disk kalibriran. Po 2 sekundah ali po pravilni kalibraciji motorja, krmilnik gre na glavni zaslon.

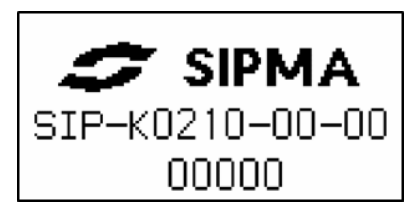

#### 3.2 Glavni zaslon

Celotni števec skupnih bal je prikazan na glavnem zaslonu. Za PS 1213 FASTER in PS 1223 FASTER pritisnite v primeru nepravilne kalibracije, informacije o napaki motorjevega diska je prikazan. V tem primeru, rekalibrirajte krmilnik, izberite "delo" ali ponovno zaženite krmilnik.

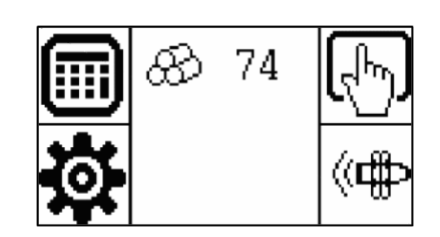

Uporabnik izbere funkcijo menija s pritiskom na gumb zraven ikone.

| Števec bal in<br>delovnega časa |          | Delo           | ر<br>له |
|---------------------------------|----------|----------------|---------|
| Nastavitve                      | <b>O</b> | Senzor statusa | (((∎    |

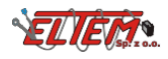

#### 3.3 Delovni zaslon

V primeru, da greste na zaslon "delo", izberite "glavnem zaslonu" 🖺

Zaslon prikaže:

1. Izberite delovni način (ročno ali avtomatsko)

2. Nasprotna vrednost narejenih bal (skupna ali za ibrano polje)

3. Funkcije nadzornih gumbov:

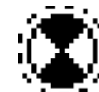

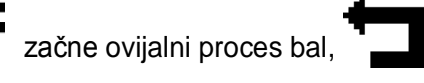

ustavi delo in izhod iż glavnega zaslona,

4. Vizualizacija trenutne stopnje dela.

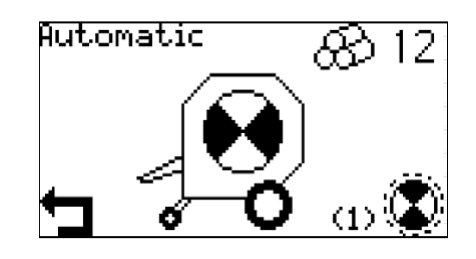

Risbe prikazane v procesu ovijanja:

| Zbiranje material |                       | Polnjenje<br>ovijalne<br>komore | STOP |
|-------------------|-----------------------|---------------------------------|------|
| Ovijanje bal      | Rotacija bale z mrežo | Rezanje<br>mreže                | <br> |
| Konec ovijanja    | Ovijanje bale z mrežo | Napaka podajanja<br>mreže       | ⊘!   |

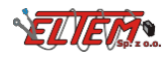

#### Priročnik krmilnika balirke s fiksno komoro

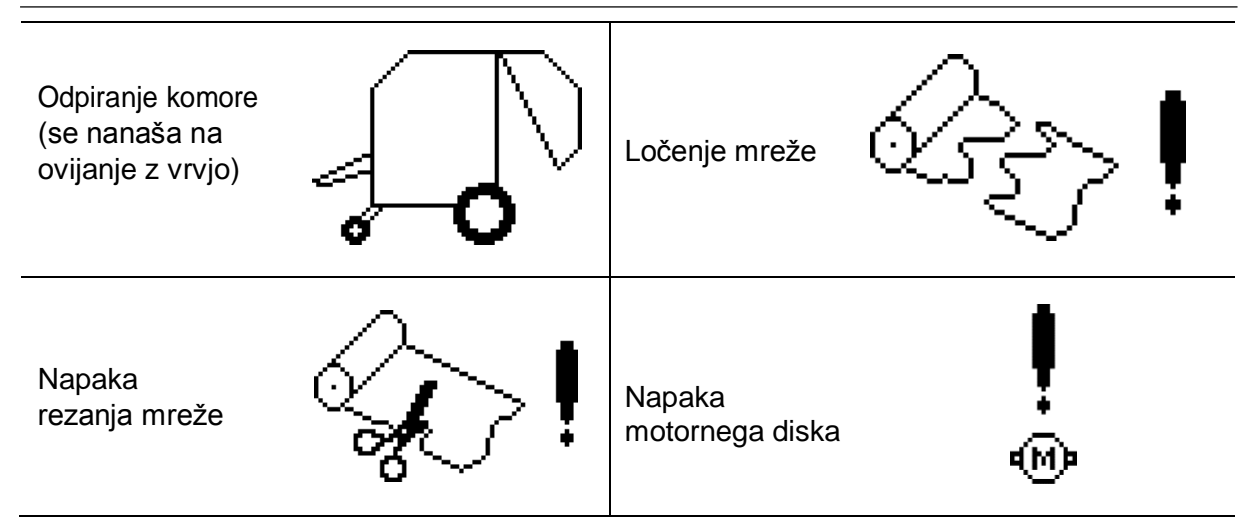

#### a. Senzor statusa

Za premikanje na "senzor statusa" na "glavnem zaslonu" izberite 🤇

Zaslon prikazuje trenutno stanje vseh senzorjev in napajalno elektriko krmilnika stroja. Dodatno, je mogoče,

zagnati električno sklopko in motor za preverjanje pravilnega delovanja. Zaslon je lahko pomoč pri diagnosticiranju napake in v nastavljanju položaja senzorjev. Pritisk gumba  $\rightarrow$  vas pripelje do zaslona s serijsko številko.

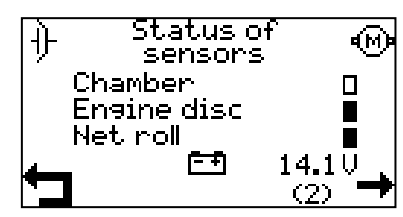

### b. Zaslon s serijsko številko

Zaslon prikazuje programsko številko krmilnika in serijsko številko stroja. Gumb 🖛 vrne na zaslon senzorja.

#### c. Nastavitve

Pojdite na zaslon "nastavitve" na "glavnem zaslonu" izberite

Zason prikazuje opis nastavljenih parametrov, parametrov, ki bodo nastavljeni in nadzorne gumbe.

Za vpis parametrov izberite

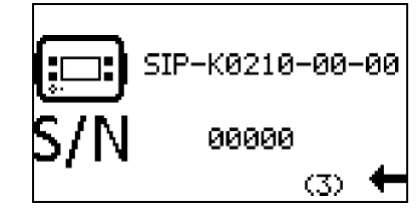

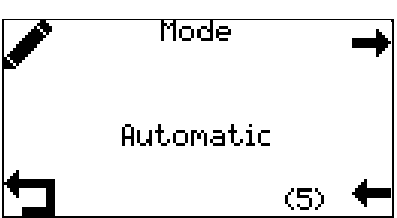

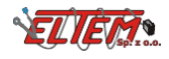

| Nastavljen zaslon parametrov dovoljuje gumbe                                       |                            |  |  |
|------------------------------------------------------------------------------------|----------------------------|--|--|
| + in gumb - Pritisnite za potrditev nove vrednosti, in za vrednost pred spremembo. |                            |  |  |
| Uporabnik izbere funkcijo menija s pritiskom r                                     | na zraven ikone.           |  |  |
| Premakne na naslednji paramer 🛛 🔶                                                  | Poveča vrednost parametra  |  |  |
| Vrne na naslednji paramer 🛛 🕂                                                      | Zmanjša vrednost parametra |  |  |
| Prekine trenutne nastavitve in<br>vračanje na prej shranjene X<br>nastavitve       | Shrani trenutno vrednost   |  |  |
| Urejanje izbranih<br>parametrov                                                    |                            |  |  |

Krmilnik dovoljuje spremembo naslednjih parametrov:

| lme                     | Število<br>zaslons | Komentar                                                                            | Vrednost            |
|-------------------------|--------------------|-------------------------------------------------------------------------------------|---------------------|
| Način delovanja         | (4)                | Izbira med ročnim in<br>avtomatskim začetkom<br>ovjalnega cikla bale.               | ročno / avtomatično |
| Tip ovijanja            | (5)                | Izbira ovijalnega materiala (se<br>nanaša na PS 1510, PS 1210, PS<br>1211, PS 1221) | mreža/vrv           |
| Število ovitih bal      | (6)                | Definiranje števila ovijanja bale<br>(se nanaša na PS1213, PS 1223)                 | 1,5 - 5,0           |
| Čas sklopke             | (7)                | Čas sklopke za ovijanje                                                             | 1 - 10s             |
| Odpiralni čas<br>komore | (8)                | Čas za katerega mora biti senzor<br>komore odprt za signaliziranje<br>polne komore  | 1 – 10s             |

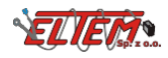

#### Priročnik krmilnika balirke s fiksno komoro

| Zamuda<br>ovijalnega cikla | (9)  | Čas potreben za ustavitev<br>stroja pred začetkom<br>ovijalnega      | 1 – 10s                                                                                                    |
|----------------------------|------|----------------------------------------------------------------------|----------------------------------------------------------------------------------------------------|
| Minimalni čas<br>cikla     | (10) | Čas, ki mora miniti pred začetkom naslednjega ovijalnega cikla       | 1 – 90s                                                                                                    |
| Jezik                      | (11) |                                                                      | Polski/English/Français/<br>Deutsch/Русский/Český/<br>Türkçe/Български/Lietuvių/<br>Latviešu/Magyar/Română |
| Privzete<br>nastavitve     | (12) | Ponastavi vse nastavitve razen<br><b>jezika</b> na začetne vrednosti |                                                                                                    |

## d. Zaslon števca

Za vstop na zaslon"števec" pojdite na "glavni zaslon" izberite

Ta zaslon prikazuje števec bal in delovnega časa. Z uporabo → in gumbov lahko izberete eno izmed 5 polij, za kar bo delovni čas štet, tako kot število narejenih bal, ali trajen skupen števec narejenih bal.

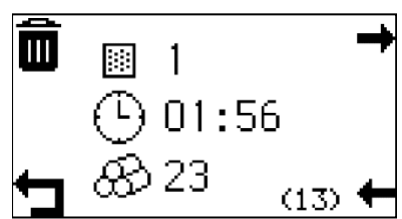

Z uporabo III lahko izbrišete števec na polju. Ni ogoče izbrisati vseh skupnih bal in delovni čas krmilnika.

#### 4. Delo

Pred začetkom dela, je treba razširiti mehanizem rezanja mreže. Ta dejavnost naj bo izvedena vsakič ko se krmilnik vklopi, ali po ročni kalibraciji diska motorja in po napaki rezanja mreže. V primeru, da je balirna komora prazna, se to lahko opravi z odpiranjem in zapiranjem balirne komore ali z primerno ročico nameščeno na stroju pod pokrovom. V primeru napake rezanja mreže, se mehanizem lahko pričvrsti le z ročico.

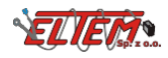

#### 4.1 Cikel dela

Animacija žetve je prikazana na začetku cikla. Popolnjenju ovijalne komore, se grafični znak

pojavi na zaslonu. Ustavite traktor – stroj nastavite in začnite ovijalni proces bal z uporabo . V avtomatičnem načinu, se bo ovijalni proces avtomatično začel po zamudnem času ovijalnega cikla. Nato krmilnik izmeri količino mreže, po kateri se mreža odreže. Po koncu ovijalnega cikla, morate naložiti bale in anto zapreti komoro. To bo povečalo število narejenih bal na števcu in začelo naslednji delovni cikel.

| Napaka podajanja<br>mreže   | ⊘!             | Brez mreže ali problem s vlečenjem.<br>Preverite ali je konec mreže in<br>preverite, če je pravilno nameščena.           |
|-----------------------------|----------------|----------------------------------------------------------------------------------------------------|
| Napaka utrgana<br>mreža     | \$\$~ <b>!</b> | Po tej napaki morate ročno potegniti<br>ročico mehanizma za izklop.<br>Preverite nastavitve zaustavitvene<br>moči mreže. |
| Napaka rezanja<br>mreže     | <u>ي</u>       | Po tej napaki ročno odrežite mrežo in<br>nato raztovorite bale. Preverite da je<br>rezilo noža ostro.                    |
| Napaka motorjevega<br>diska | •              | Lahko nakazuje okvaro motorja ali<br>senzorja motorjevega diska. Po tej<br>napaki je potrebna kalibracija.               |

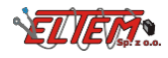

### 5. Napajanje krmilnika

Krmilnik potrebuje elektriko za pravilnodelovanje in napetost med + 12V in + 15V.

V primeru problemov z napajanjem, preverite, da so povezave pravilne. Opis napajalnih konektorjev je prikazan v spodnji tabeli:

| Opis terminala v<br>napajalnem konektorju | Funkcija                                              |
|-------------------------------------------|-------------------------------------------------------|
| 15/30                                     | Pozitiven<br>potencial<br>elektrike (+ 12V-<br>+ 15V) |
| 31                                        | negativen<br>potencial elektrike<br>("mass")          |

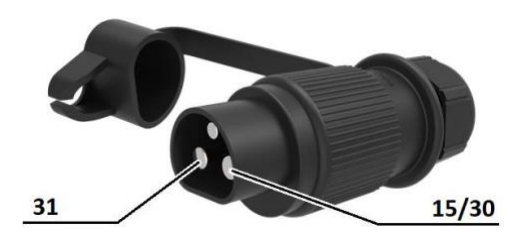

# **S** SIPMA

SIPMA S.A. UI. Budowlana 26, 20-469 Lublin, Polska Tel. (+48) 81 44 14 400 www.sipma.pl